### Administration: View/Export the 31a Programs Report

View or export the 31a student programs report, showing all 31a programs assigned to each student. This report is also helpful for verifying that students receiving 31a services also were identified as 31a eligible.

| Ad                       | cademic AC                      | nievemen          | τ.                 |                         |                  | \$<br>HELP |
|--------------------------|---------------------------------|-------------------|--------------------|-------------------------|------------------|------------|
| Project<br>Tracker       | Chart of<br>Accounts<br>Manager | Custom<br>Reports | Webmaster<br>Tools | Academic<br>Achievement | Early<br>Warning |            |
| ke this you<br>  солтаст | r home page                     | JSE   PRIVAC      | Y POLICY           |                         |                  |            |

#### 2 Click Administration.

|   | Educator Evaluation | ns |   |    |             |
|---|---------------------|----|---|----|-------------|
|   | Student Reporting   | 9  |   |    |             |
|   | Administration      |    |   |    |             |
|   |                     |    |   |    |             |
| M | unetrix             | y  | f | in | Make this y |

| 3     | Click the <b>Studer</b> | <b>it Reports</b> tab.          |           |                     |                      |        |                     |        |
|-------|-------------------------|---------------------------------|-----------|---------------------|----------------------|--------|---------------------|--------|
|       | Q Sea                   | arch                            |           |                     |                      |        |                     | Brov   |
| Slope | Borough > Sample Dat    | <u>aset</u> > <u>Academic A</u> | chievemer | <u>nt</u> > Admir   | nistration           |        |                     |        |
|       | Educator Evalua         | ations                          | Stud      | ent Report          | S                    |        |                     |        |
|       |                         |                                 |           | Academ              | ic Achiev<br>a Sheet | vement | Data Load           | ded    |
|       | District Name           | Assessment                      | Fall      | 2019-2020<br>Winter | Spring               | Fall   | 2020-2021<br>Winter | Spring |
|       | Sample Dataset          | NWEA<br>PTT                     | •         | •                   | •                    | •      | •                   |        |

#### Click **31a Programs.**

# H My Apps

4

| Data                                                                                       | Educator Evaluations  | Student R |
|--------------------------------------------------------------------------------------------|-----------------------|-----------|
| <ul> <li>Student Reports</li> <li>Attendance</li> </ul>                                    | District Name         |           |
| <ul> <li>Student Locations</li> <li>31a Eligibility</li> <li>31a Programs</li> </ul>       | Building<br>(None)    |           |
| <ul><li> 31a Annual Report</li><li> Childcare Facilities</li><li> Student Master</li></ul> | School Year<br>(None) |           |

#### **5** Select the **current term** from the drop down menu.

| Build   | ding       |       | ~                        | 2020-2021 |               |   | ^    |
|---------|------------|-------|--------------------------|-----------|---------------|---|------|
| Stat    | e ID       |       |                          | 2014-2015 |               |   |      |
|         |            |       |                          | 2015-2016 | i i           |   |      |
|         |            |       |                          | 2016-2017 |               |   |      |
| itudent | Ctata IDa  | Grade | I-4                      | 2017-2018 | 1             |   | ible |
| ID\$    | State ID=  | ÷     | Intervention             | 2018-2019 |               |   | ¢    |
| 006335  | 0000000000 | 06    | Reading.Social Worker    | 2019-2020 |               |   | 0    |
|         |            |       |                          | 2020-2021 |               |   |      |
| 003327  |            | 11    | Reading, Mathematics     |           | 2020-         | 2 | Yes  |
| 008620  | 0000000000 | 0K    | Mental Health            |           | 2020-<br>2021 | 1 | Yes  |
| 006035  |            | 05    | School Breakfast Program | ns        | 2020-<br>2021 | 1 | Yes  |
| 006167  |            | 05    | School Breakfast Program | ns        | 2020-<br>2021 | 1 | Yes  |
| 006323  |            | 05    | School Breakfast Program | ns        | 2020-         | 1 | Yes  |

Use the filters to narrow the list or filter for a specific student. Click **Search**.

| dent Re                         | ports                         |                  |                                                              |                                                                                                 |                                  |                            |
|---------------------------------|-------------------------------|------------------|--------------------------------------------------------------|-------------------------------------------------------------------------------------------------|----------------------------------|----------------------------|
|                                 | 3                             | 31a Pro          | ograms                                                       |                                                                                                 |                                  |                            |
| Building                        | 9                             |                  | ✓ 2                                                          | 020-2021                                                                                        | 3                                | ×v                         |
| State IE                        | )                             |                  |                                                              | SEARCH                                                                                          | RESET                            |                            |
|                                 |                               |                  |                                                              |                                                                                                 |                                  |                            |
|                                 |                               |                  |                                                              |                                                                                                 |                                  | The second second second   |
| lent<br>ID <del>\$</del>        | State ID¢                     | Grade<br>¢       | Intervention                                                 | ¢ School<br>Year ¢                                                                              | Registered(total)<br>¢           | Eligible<br>\$             |
| lent<br>ID≑<br>5335 000         | <b>State ID\$</b><br>00000000 | Grade<br>¢<br>06 | Intervention<br>Reading,Social Worker                        | <ul> <li></li></ul>                                                                             | Registered(total)<br>\$          | Eligible<br>¢<br>No        |
| lent<br>ID≑<br>5335 000<br>3327 | State ID≎<br>00000000         | Grade            | Intervention<br>Reading,Social Worker<br>Reading,Mathematics | <ul> <li>★ School<br/>Year</li> <li>2020-<br/>2021</li> <li>2020-<br/>2020-<br/>2021</li> </ul> | Registered(total)<br>♦<br>2<br>2 | Eligible<br>¢<br>No<br>Yes |

#### 7 Click **Reset** to return to the full list of students assigned to programs.

| Reports   |       |                      |           |                   |                   |                |
|-----------|-------|----------------------|-----------|-------------------|-------------------|----------------|
|           | 31a F | Programs             |           |                   |                   |                |
| ling      |       | ~                    | 2020-2021 |                   |                   | ×v             |
| e ID      |       |                      | SEARCH    | $\supset$         | RESET             |                |
| State ID: | Grad  | le<br>+ Intervention | ÷         | School<br>Year \$ | Registered(total) | Eligible<br>\$ |
| 000000000 | 0 06  | Reading,Social Worke | er        | 2020-<br>2021     | 2                 | No             |
|           | 11    | Reading, Mathematics | 5         | 2020-<br>2021     | 2                 | Yes            |
|           |       |                      |           | 2020-             |                   |                |

6

8

To export the list of students enrolled in 31a programs, select the **current school year** from the dropdown menu. Click **Search**.

| udent                    | Reports    |            |                       |                     |                   |                |
|--------------------------|------------|------------|-----------------------|---------------------|-------------------|----------------|
|                          | 3          | 31a Pro    | ograms                |                     |                   |                |
| Build                    | ding       |            | ~                     | 2020-2021           |                   | × v            |
| Stat                     | e ID       |            |                       | SEARCH              | RESET             |                |
| dent<br>ID <del>\$</del> | State ID¢  | Grade<br>¢ | Intervention          | ¢<br>School<br>Year | Registered(total) | Eligible<br>\$ |
| 6335                     | 0000000000 | 06         | Reading,Social Worker | 2020-<br>2021       | 2                 | No             |
| 13327                    |            | 11         | Reading,Mathematics   | 2020-<br>2021       | 2                 | Yes            |
| 8620                     | 0000000000 | 0K         | Mental Health         | 2020-               | 1                 | Yes            |

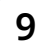

#### Click **Export**.

| <ul> <li>Student Reports</li> </ul>                                            |                   |                        |                   |                |      |
|--------------------------------------------------------------------------------|-------------------|------------------------|-------------------|----------------|------|
| <ul><li>Attendance</li><li>Student Locations</li><li>31a Eligibility</li></ul> | District          |                        |                   | ✓ Buile        | ding |
| <ul><li> 31a Programs</li><li> 31a Annual Report</li></ul>                     | Last Nam          | ne                     |                   | Stat           | e ID |
| <ul><li>Childcare Facilities</li><li>Student Master</li></ul>                  | Export            |                        |                   |                |      |
|                                                                                | District          | ¢ Building a           | Student<br>Name ¢ | Student<br>ID≑ | St   |
|                                                                                | Sample<br>Dataset | Aspen Middle<br>School | Adams James       | 20006335       | 0000 |
|                                                                                | Sample<br>Dataset | Birch High<br>School   | Aguirre John      | 20003327       |      |
|                                                                                | Sample            | Elm Elementary         | Allen Reverly     | 20009620       | 0000 |
|                                                                                | Dataset           | School                 | Allen beverly     | 20000020       | 0000 |

# **11** Each student enrolled in a 31a program and key information will be listed on a separate row.

|             | Excel Programs                                             | Export (6) 论 🗸                                     |                                                                                                    | Q          | Search       | for tools, ł          | nelp, and more (Alt +            | Q)              |
|-------------|------------------------------------------------------------|----------------------------------------------------|----------------------------------------------------------------------------------------------------|------------|--------------|-----------------------|----------------------------------|-----------------|
| Fil         | e <mark>Home</mark> Inse                                   | rt Draw Page La                                    | iyout Formulas                                                                                                    | Data R     | eview        | View                  | Automate Help                    | )               |
| Undo<br>Y16 | Paste<br>↓ Copy<br>↓ Sormat Pai<br>Clipboard<br>↓ X Sorvey | Calibri<br>B I U D als<br>Fc<br>∫ fx Building Name | $\begin{array}{c c} \bullet & 11 & \bullet & A^{\wedge} & A^{\vee} \\ \bullet & \Box & \bullet & \Delta^{\vee} \bullet & \underline{A}^{\vee} \bullet \\ \bullet & \bullet & \bullet & \bullet \\ \bullet & \bullet & \bullet & \bullet \\ \bullet & \bullet &$ |            | ୄଌୄୖୄୄb Wrap | o Text<br>ge & Center | General<br>\$ • % 9 50<br>Number | →<br>→0<br>Forr |
|             | А                                                          | В                                                  | С                                                                                                    | D          | E            | F                     | G H                              | X               |
| 1           | District Name                                              | Building Name                                      | Student Name                                                                                                    | Student ID | State ID     | Grade Lev             | School Yea Secondary             | Direct Inst I   |
| 2           | Sample Dataset                                             | Aspen Middle School                                | Adams James                                                                                                    | 20006335   | 0000000      | 06                    | 2020-2021                        |                 |
| 3           | Sample Dataset                                             | Birch High School                                  | Aguirre John                                                                                                    | 20003327   |              | 11                    | 2020-2021                        |                 |
| 4           | Sample Dataset                                             | Elm Elementary School                              | Allen Beverly                                                                                                    | 20008620   | 0000000      | OK                    | 2020-2021                        |                 |
| 5           | Sample Dataset                                             | Elm Elementary School                              | Anderson Gary                                                                                                    | 20006035   |              | 05                    | 2020-2021                        |                 |
| 6           | Sample Dataset                                             | Elm Elementary School                              | Anderson Nathan                                                                                                    | 20006167   |              | 05                    | 2020-2021                        |                 |
| 7           | Sample Dataset                                             | Elm Elementary School                              | Andino Sidney                                                                                                    | 20006323   |              | 05                    | 2020-2021                        |                 |
| 8           | Sample Dataset                                             | Elm Elementary School                              | Archuleta Donette                                                                                                    | 20008186   |              | 05                    | 2020-2021                        |                 |
| 9           | Sample Dataset                                             | Elm Elementary School                              | August Brian                                                                                                    | 20008180   |              | 05                    | 2020-2021                        |                 |
| 10          | Sample Dataset                                             | Maple Elementary Schoo                             | Bell Albert                                                                                                    | 20007995   |              | 05                    | 2020-2021                        | 1               |
| 11          | Sample Dataset                                             | Elm Elementary School                              | Bell Scott                                                                                                    | 20008727   |              | 05                    | 2020-2021                        | 1               |
| 12          | Sample Dataset                                             | Maple Elementary Schoo                             | Bennett Ida                                                                                                    | 20007494   |              | 05                    | 2020-2021                        | 1               |
| 13          | Sample Dataset                                             | Maple Elementary Schoo                             | Bierman Phillip                                                                                                    | 20006706   |              | 05                    | 2020-2021                        | 1               |
| 14          | Sample Dataset                                             | Elm Elementarv School                              | Blake Jeffrev                                                                                                    | 20008849   |              | 05                    | 2020-2021                        | 1               |

## **12** The name for each 31a program is listed across the top row. A "1" appears in the column for each program that student is enrolled in.

| ort (6) 🍲 🗸                |                                                                                                    | م               | Search                        | for tools, ł          | nelp, and mo  | re (Alt +                | Q)                  |                            |                      |                  |           |
|----------------------------|----------------------------------------------------------------------------------------------------|-----------------|-------------------------------|-----------------------|---------------|--------------------------|---------------------|----------------------------|----------------------|------------------|-----------|
| Draw Page La               | ayout Formulas                                                                                                    | Data R          | eview                         | View                  | Automate      | Help                     |                     |                            |                      |                  |           |
| Calibri<br>B I U D at      | $\begin{array}{c c} \bullet & 11 & \bullet & A^{*} & A^{*} \\ \bullet & \blacksquare \bullet &  \bullet &  \bullet &  \bullet &  \bullet &  \bullet & \bullet \\ \end{array}$ |                 | 같 Wrap<br>단 Merc<br>Alignment | o Text<br>ge & Center | General       | 5 <b>9</b> €00<br>Number | ~<br>.00 C<br>→0 Fo | onditional  <br>rmatting ~ | Format As<br>Table ~ | Cell<br>Styles v | Inse<br>V |
| <i>fx</i> Intervention Sup | pports-Extended Schoo                                                                                                    | ol Day/Year:Rea | ading                         |                       |               |                          |                     |                            |                      |                  |           |
| В                          | С                                                                                                    | D               | E                             | F                     | G             | H                        | X                   | Y                          | Z                    | AG               | ì         |
| Iding Name                 | Student Name                                                                                                    | Student ID      | State ID                      | Grade Lev             | School Yea Se | econdary                 | Direct Ins          | t Interventi               | Interver             | ntic Direct      | Nor E     |
| oen Middle School          | Adams James                                                                                                    | 20006335        | 0000000                       | 06                    | 2020-2021     |                          |                     | 1                          |                      |                  |           |
| ch High School             | Aguirre John                                                                                                    | 20003327        |                               | 11                    | 2020-2021     |                          |                     |                            |                      |                  |           |
| n Elementary School        | Allen Beverly                                                                                                    | 20008620        | 0000000                       | OK                    | 2020-2021     |                          |                     |                            |                      |                  | 1         |
| n Elementary School        | Anderson Gary                                                                                                    | 20006035        |                               | 05                    | 2020-2021     |                          |                     |                            |                      |                  |           |
| n Elementary School        | Anderson Nathan                                                                                                    | 20006167        |                               | 05                    | 2020-2021     |                          |                     |                            |                      |                  |           |
| n Elementary School        | Andino Sidney                                                                                                    | 20006323        |                               | 05                    | 2020-2021     |                          |                     |                            |                      |                  |           |
| n Elementary School        | Archuleta Donette                                                                                                    | 20008186        |                               | 05                    | 2020-2021     |                          |                     |                            |                      |                  |           |
| n Elementary School        | August Brian                                                                                                    | 20008180        |                               | 05                    | 2020-2021     |                          |                     |                            |                      |                  |           |
| ple Elementary Schoo       | Bell Albert                                                                                                    | 20007995        |                               | 05                    | 2020-2021     |                          | 1                   | (                          |                      |                  |           |
| n Elementary School        | Bell Scott                                                                                                    | 20008727        |                               | 05                    | 2020-2021     |                          | 1                   |                            |                      |                  |           |
| ple Elementary Schoo       | Bennett Ida                                                                                                    | 20007494        |                               | 05                    | 2020-2021     |                          | 1                   |                            |                      |                  |           |
| ple Elementary Schoo       | Bierman Phillip                                                                                                    | 20006706        |                               | 05                    | 2020-2021     |                          | 1                   |                            |                      |                  |           |

## **13** The total interventions column has the total number of 31a programs each student is enrolled in.

Students who are economically disadvanted are identified in the next column to the right. The "Eligible" column identifies all students who qualified as eligible for 31a funding for the same school year with a "1" in the cell. If a cell under "Eligible" is blank, then a student is enrolled in a 31a program who has not been identified as eligible for 31a funds/services.

| p, and mor        | e (Alt + Q)     |            |                             |                             |             |            |           |                        |                              |           |            | <b>t t</b>           | LK |
|-------------------|-----------------|------------|-----------------------------|-----------------------------|-------------|------------|-----------|------------------------|------------------------------|-----------|------------|----------------------|----|
| Automate          | Help            |            |                             |                             |             |            | Con       | nments                 | <b>∽</b> Catch up            | C Edit    | ing 🗸 💡    | ् <sup>२</sup> Share | ~  |
| General<br>\$ ~ % | 9 <u>←</u> 0 .0 | Condi      | itional Form<br>tting ~ Tab | at As Cell<br>le v Styles v | Insert<br>v | Delete Fo  | rmat<br>v | ∑ AutoSum<br>� Clear マ | Sort & Find<br>Filter - Sele | Add       | l-ins Anal | yze<br>ta            |    |
| N                 | umber           |            | Styles                      |                             |             | Cells      |           | 1                      | Editing                      | Add       | l-ins      |                      | ~  |
| ΔK                | ΔΙ              | ΔR         | ΔS                          | ΔΤ                          |             | ۵۷         | ۵۱۸/      | ΔΧ                     | AV                           | Δ7        | RΔ         | BB                   | ~  |
| Other Sup         | Other Sup       | School Bre | Interventic                 | Interventicli               | nterventic  | Interventi | Interve   | ntic Interven          | ti Total Inter E             | conomical | Eligible   | 00                   |    |
|                   |                 |            |                             |                             |             |            |           |                        | 2                            | 0         |            |                      |    |
|                   |                 |            | 1                           |                             | 1           |            |           |                        | 2                            | 0         | 1          |                      |    |
|                   |                 |            |                             |                             |             |            |           |                        | 1                            | 1         | 1          |                      |    |
|                   |                 | 1          |                             |                             |             |            |           |                        | 1                            | 1         | 1          |                      |    |
|                   |                 | 1          |                             |                             |             |            |           |                        | 1                            | 1         | 1          |                      |    |
|                   |                 | 1          |                             |                             |             |            |           |                        | 1                            | 1         | 1          |                      | _  |
|                   |                 | 1          |                             |                             |             |            |           |                        | 1                            | 1         | 1          |                      |    |
|                   |                 | 1          |                             |                             |             |            |           |                        | 1                            | 1         | 1          |                      | _  |
|                   |                 | 1          |                             |                             |             |            |           |                        | 2                            | 0         |            |                      |    |
|                   |                 | 1          |                             |                             |             |            |           |                        | 2                            | 1         | 1          |                      |    |
|                   |                 | 1          |                             |                             |             |            |           |                        | 2                            | 0         |            |                      |    |
|                   |                 | 1          |                             |                             |             |            |           |                        | 2                            | 0         |            |                      |    |

í

**Note:** All data and screenshots used in this article are taken from a sample data set.